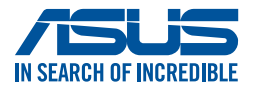

# **AirVision M1 Glasses**

## **User Manual**

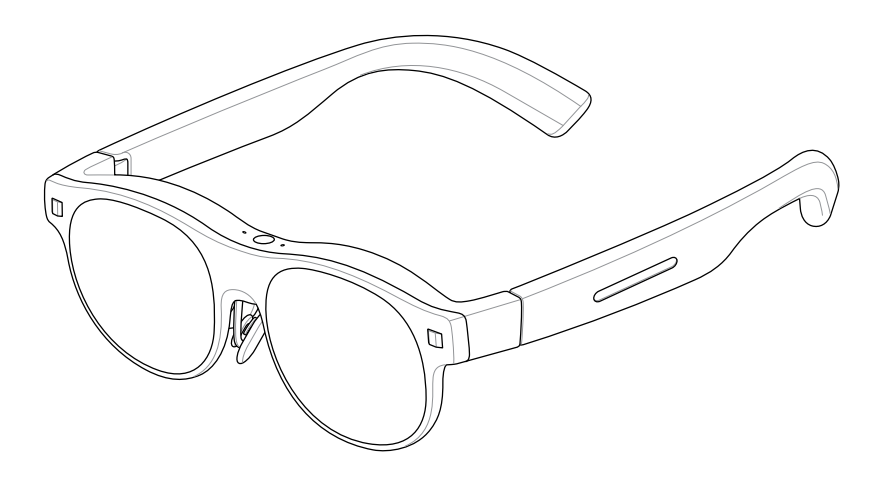

#### E22770 First Edition November 2024

#### **COPYRIGHT AND WARRANTY INFORMATION**

No part of this manual, including the products and software described in it, may be reproduced, transmitted, transcribed, stored in a retrieval system, or translated into any language in any form or by any means, except documentation kept by the purchaser for backup purposes, without the express written permission of ASUSTEK COMPUTER INC. ("ASUS").

Product warranty or service will not be extended if: (1) the product is repaired, modified or altered, unless such repair, modification of alteration is authorized in writing by ASUS; or (2) the serial number of the is defaced or missing.

ASUS PROVIDES THIS MANUAL "AS IS" WITHOUT WARRANTY OF ANY KIND, EITHER EXPRESS OR IMPLIED, INCLUDING BUT NOT LIMITED TO THE IMPLIED WARRANTIES OR CONDITIONS OF MERCHANTABILITY OR FITNESS FOR A PARTICULAR PURPOSE. IN NO EVENT SHALL ASUS, ITS DIRECTORS, OFFICERS, EMPLOYEES OR AGENTS BE LIABLE FOR ANY INDIRECT, SPECIAL, INCIDENTAL, OR CONSEQUENTIAL DAMAGES (INCLUDING DAMAGES FOR LOSS OF PROFITS, LOSS OF BUSINESS, LOSS OF USE OR DATA, INTERRUPTION OF BUSINESS AND THE LIKE), EVEN IF ASUS HAS BEEN ADVISED OF THE POSSIBILITY OF SUCH DAMAGES ARISING FROM ANY DEFECT OR ERROR IN THIS MANUAL OR PRODUCT.

Products and corporate names appearing in this manual may or may not be registered trademarks or copyrights of their respective companies, and are used only for identification or explanation and to the owners' benefit, without intent to infringe.

SPECIFICATIONS AND INFORMATION CONTAINED IN THIS MANUAL ARE FURNISHED FOR INFORMATIONAL USE ONLY, AND ARE SUBJECT TO CHANGE AT ANY TIME WITHOUT NOTICE, AND SHOULD NOT BE CONSTRUED AS A COMMITMENT BY ASUS. ASUS ASSUMES NO RESPONSIBILITY OR LIABILITY FOR ANY ERRORS OR INACCURACIES THAT MAY APPEAR IN THIS MANUAL, INCLUDING THE PRODUCTS AND SOFTWARE DESCRIBED IN IT.

Copyright © 2024 ASUSTeK COMPUTER INC. All Rights Reserved.

#### LIMITATION OF LIABILITY

Circumstances may arise where because of a default on ASUS' part or other liability, you are entitled to recover damages from ASUS. In each such instance, regardless of the basis on which you are entitled to claim damages from ASUS, ASUS is liable for no more than damages for bodily injury (including death) and damage to real property and tangible personal property; or any other actual and direct damages resulted from omission or failure of performing legal duties under this Warranty Statement, up to the listed contract price of each product.

ASUS will only be responsible for or indemnify you for loss, damages or claims based in contract, tort or infringement under this Warranty Statement.

This limit also applies to ASUS' suppliers and its reseller. It is the maximum for which ASUS, its suppliers, and your reseller are collectively responsible.

UNDER NO CIRCUMSTANCES IS ASUS LIABLE FOR ANY OF THE FOLLOWING: (1) THIRD-PARTY CLAIMS AGAINST YOU FOR DAMAGES; (2) LOSS OF, OR DAMAGE TO, YOUR RECORDS OR DATA; OR (3) SPECIAL, INCIDENTAL, OR INDIRECT DAMAGES OR FOR ANY ECONOMIC CONSEQUENTIAL DAMAGES (INCLUDING LOST PROFITS OR SAVINGS), EVEN IF ASUS, ITS SUPPLIERS OR YOUR RESELLER IS INFORMED OF THEIR POSSIBILITY.

#### SERVICE AND SUPPORT

Visit our multi-language website at https://www.asus.com/support.

### **Table of Contents**

| Safety precautions                        | 7  |
|-------------------------------------------|----|
| Operating environment                     | 8  |
| Health                                    | 8  |
| Product safety and storage                | 8  |
| Proper disposal                           | 9  |
| Chapter 1: Getting to know your glasses   |    |
| Chapter 2: Setting up                     |    |
| Customizing your fit                      | 16 |
| Changing the nosepiece (optional)         | 16 |
| Adjusting the nosepiece (optional)        | 17 |
| Adding the prescription insert (optional) | 18 |
| Removing the prescription insert          | 20 |
| Connecting a host device                  | 21 |
| Host device requirements                  | 21 |
| Connecting to a smartphone                | 22 |
| Connecting to a laptop or gaming handheld | 24 |
| Putting on your glasses                   | 27 |
| Attaching the light shield                |    |
| Removing the light shield                 | 29 |
| Chapter 3: Using your glasses             |    |
| Understanding viewing modes               | 32 |
| Positioning (multi-screen) mode           | 32 |
| Floating (single-screen) mode             |    |
| Switching viewing modes                   | 34 |
| Using the touchpad with gestures          | 35 |
| Basic controls and settings               | 35 |
| Advanced controls and settings            | 36 |

| Using the ASUS AirVision app           | . 38 |
|----------------------------------------|------|
| Accessing ASUS AirVision               | . 38 |
| ASUS AirVision widget panel            | . 39 |
| Device Info                            | 40   |
| Virtual Screen Setting                 | 41   |
| Display Settings                       | 43   |
| Distance Settings                      | 44   |
| More                                   | 45   |
| Gesture & Hotkey Settings              | 46   |
| App Preferences                        | 47   |
| Quick brightness adjustment            | .48  |
| Quick volume adjustment                | . 50 |
| Quick distance adjustment              | . 52 |
| Working with multi-screens             | . 54 |
| Moving windows to virtual screens      | 54   |
| Personalizing your multi-screen layout | . 55 |
| Adding virtual screens                 | 55   |
| Deleting virtual screens               | 59   |
| Rearranging your multi-screen layout   | 60   |
| Appendix                               |      |
| Regulatory Notices                     | . 62 |
| M1 Glasses Specifications              | . 64 |
| Trademarks                             | .65  |
| Service and Support                    | .65  |

### About this manual

This manual provides information about the hardware and software features of your glasses through the following chapters:

#### Chapter 1: Getting to know your glasses

This chapter details the parts of your Glasses and its accessories.

#### Chapter 2: Setting up your glasses

This chapter shows you how to set up your glasses, including connecting it to a host device and downloading the app.

#### Chapter 3: Using your glasses

This chapter guides you through how the touch controls on your glasses work and how to navigate the user interface.

#### Appendix

This section includes safety notices for your glasses.

#### **Conventions used in this manual**

To highlight key information in this manual, some text are presented as follows:

**WARNING!** This message contains important information that must be followed to keep you safe while performing tasks and prevent damage to your product's data and components.

**IMPORTANT!** This message contains vital information that must be followed to complete a task.

**NOTE:** This message contains additional information and tips that can help complete tasks.

### Typography

Bold This indicates a menu or an item that must be selected.

*Italic* This indicates a section that you can refer to in this manual.

#### Multi-language versions

Download other language versions of this User Manual via this website: <u>https://www.asus.com/support</u>

### **Safety precautions**

- Refer to the user manual and take note of the safety instructions before using this product.
- This product does not contain a battery and must be connected to a device capable of DisplayPort (DP) output via a USB Type-C<sup>®</sup> cable.
- This product is not intended for use by children under the age of 18. For those between 18 and the legal age of majority, this product should only be used under the supervision of a legal guardian.
- Do not use this product if you are pregnant; have a history of epilepsy, high blood pressure, acrophobia, or severe myopia; or suffer from preexisting heart or other serious medical conditions.
- Before putting on this product, check the volume of the media being played, and avoid using this product for prolong periods at high volume to prevent damage to your hearing.
- Do not use this product while driving or playing sports, as this product will affect your field of vision.
- Keep this product away from water; do not immerse this product in liquid.
- Keep this product dry and avoid using it in dusty, humid, and elevated salt environments.
- Do not use this product during thunderstorms to avoid potential malfunctions and the risk of electric shock.
- Use this product only within the temperature range of 0°C (32°F) to 35°C (95°F), and store it within the range of 0°C (32°F) to 45°C (113°F).
- Do not expose this product to high temperature or heat sources.
- Do not disassembly or alter this product in any way.
- Do not throw this product into fire.
- Keep children and pets away from this product, and do not allow them to place it into their mouth.
- Always handle this product with care. Do not drop, put pressure on, or toss it.
- Store this product and its accessories out of the reach of children, as they may contain small parts that pose a choking hazard.

### **Operating environment**

- Assess the safety of the environment before use. Stay away from stairs, balconies, open doors and windows, and open flames.
- We advise against using this product while in a moving vehicle, as speed variations may exacerbate adverse reactions.
- Do not use this product in noisy settings to reduce distraction risks.

### Health

- This product is factory-set to low blue light mode to meet hardwarebased low blue light eye protection standards. Low blue light eye protection can reduce harmful blue light emitted from the screen, thereby reducing visual fatigue caused by prolonged screen viewing.
- This product is not a toy and is not suitable for children or people with sensory impairment.
- Adjust the brightness as needed during the use of this product to protect your eyesight.
- Immediately discontinue use of this product upon experiencing any signs of dizziness or eye discomfort, and consult a doctor.
- To avoid discomfort, limit device use to under two hours, and take a 10 to 15-minute break every 45 minutes.

#### Product safety and storage

- Do not wear this product over another pair of glasses.
- Do not expose this product to liquid or strong physical impact to avoid damaging it.
- Use only authorized accessories with this product.
- Do not disassemble or attempt to repair this product yourself or through an unauthorized repair center.
- If this product overheats, stop using it immediately, and allow it to cool down.

- Store this product in its dedicated case, keeping it away from liquids, moisture, and direct sunlight.
- Store this product in a temperature range of 0°C (32°F) to 45°C (113°F) with low humidity. It is only designed to withstand sweat and small water droplets.

#### **Proper disposal**

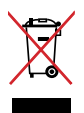

Do not throw this product in municipal waste. This product has been designed to enable proper reuse of parts and recycling. The symbol of the crossed out wheeled bin indicates that the product (electrical, electronic equipment and mercury-containing button cell battery) should not be placed in municipal waste. Check local regulations for disposal of electronic products.

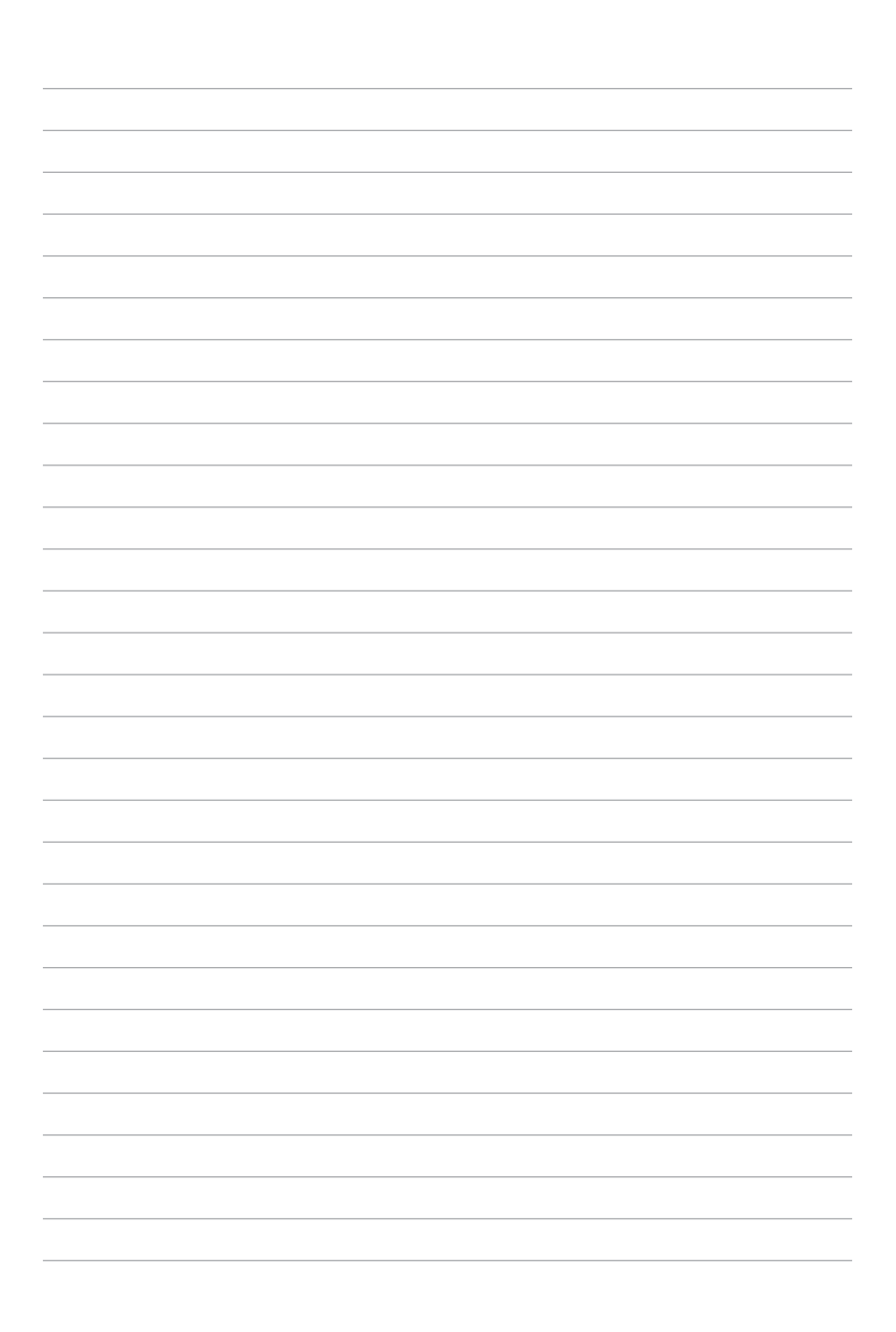

## Chapter 1: Getting to know your glasses

### **Features**

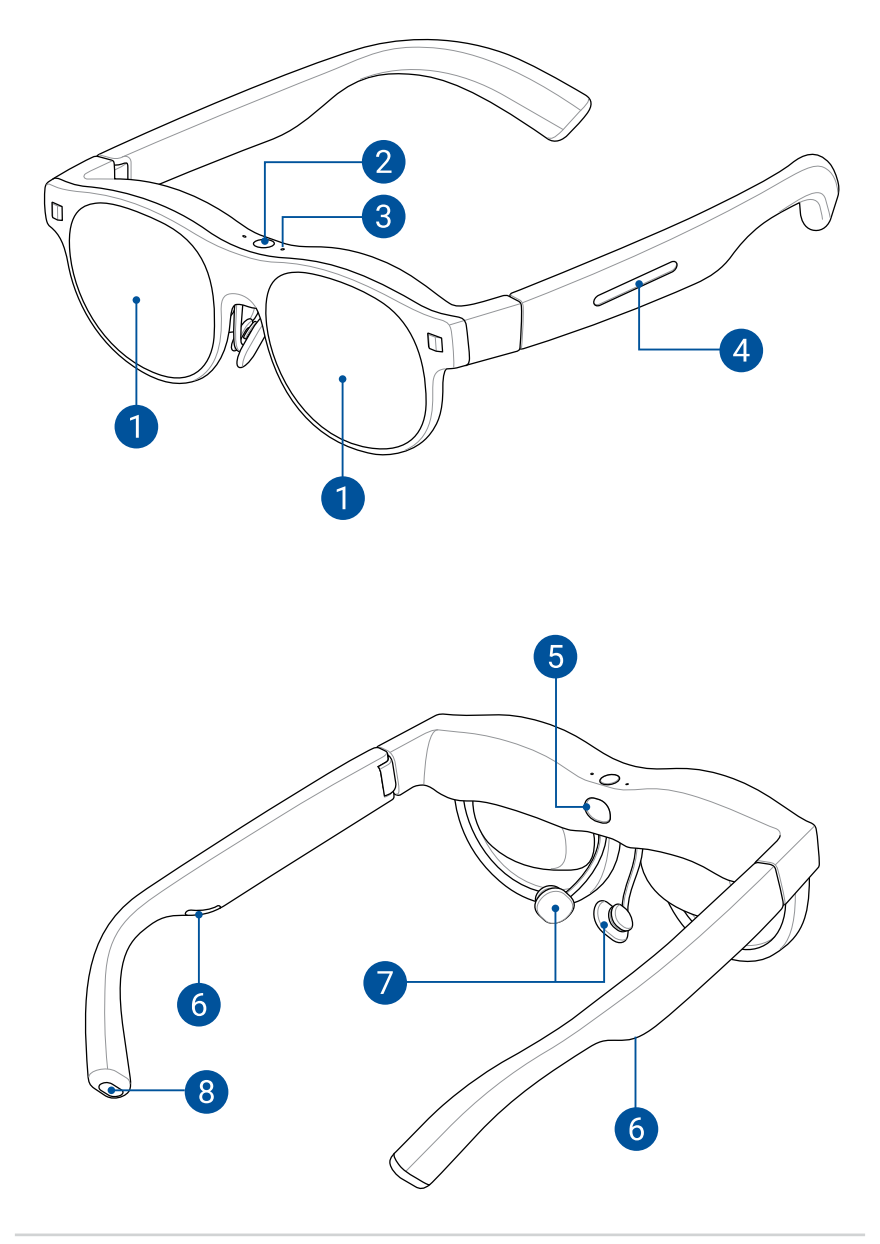

#### Displays

The built-in micro-OLED displays provide full HD resolution for viewing virtual screens.

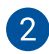

1

#### Ambient light sensor

This sensor detects your nearby light conditions to automatically adjust the brightness for an optimal viewing experience.

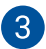

#### **Built-in microphones**

The built-in microphones capture clear audio for calls and voice commands, enabling convenient hands-free communication.

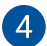

#### Touchpad

The touchpad on the left temple provides a convenient way to adjust brightness and interact with the user interface.

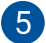

#### Wear detection sensor

This sensor automatically turns off the screen when you are not wearing your glasses to save power and protect the lenses.

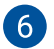

#### Built-in speakers

The built-in speakers deliver an immersive audio experience without the need for external headphones or earbuds.

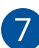

#### Nosepiece

The adjustable nosepiece allows your glasses to fit comfortably at the right height for the correct viewing angle.

**NOTE:** If the pre-installed nosepiece does not fit comfortably or at the right height to facilitate the optimal viewing angle, you can switch to the alternate size nosepiece bundled in the box. See *Changing the nosepiece* for detailed instructions.

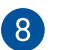

#### USB Type-C<sup>®</sup> port

This port allows you to connect compatible devices, such as smartphones, personal computers, and gaming handhelds with a USB Type-C port. See the *Host device requirements* section for supported devices.

| <br> |
|------|
|      |
|      |
|      |
|      |
| <br> |
|      |
|      |
|      |
|      |
| <br> |
|      |
| <br> |
|      |
|      |
|      |
|      |
|      |
|      |
|      |
|      |
|      |
|      |
|      |
|      |
| <br> |
|      |
|      |
|      |
|      |
| <br> |
|      |
|      |
|      |
|      |
| <br> |
|      |
|      |
|      |
|      |

## Chapter 2: Setting up your glasses

### **Customizing your fit**

Before getting started with your glasses, it is important to understand how to adjust and customize them to achieve the best fit and optimal viewing experience. This section will guide you through the process of making adjustments and customizations for improved comfort and overall experience.

### Changing the nosepiece (optional)

If the pre-installed nosepiece does not fit comfortably or positioned at the right height for the optimal viewing angle, you can switch to the alternate size nosepiece bundled in the box.

- 1. Place your glasses on a sturdy flat surface with the nosepiece facing up.
- 2. Hold the glasses securely with one hand and use the other hand to gently loosen and slide off the existing nosepiece from the frame.

NOTE: Ensure not to damage the frame or any other components.

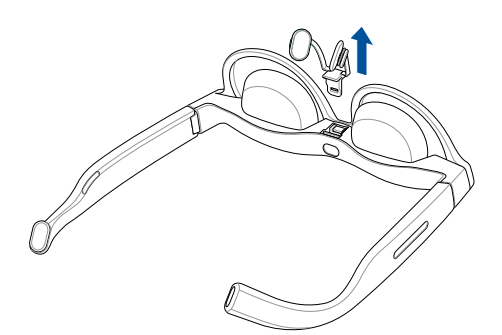

3. Install the alternate nosepiece by aligning and inserting it in the orientation shown.

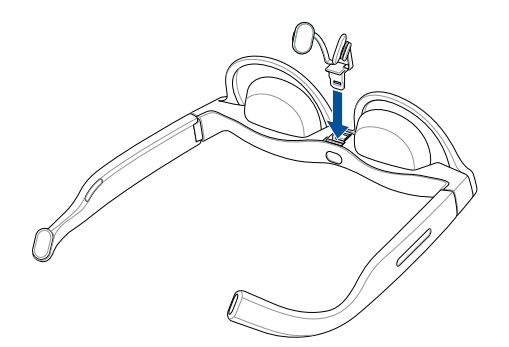

### Adjusting the nosepiece (optional)

Adjust the nose pads on the nosepiece so that your glasses sit comfortably on your face at a comfortable height. The nose pads can be adjusted by gently pushing them together or pulling them apart.

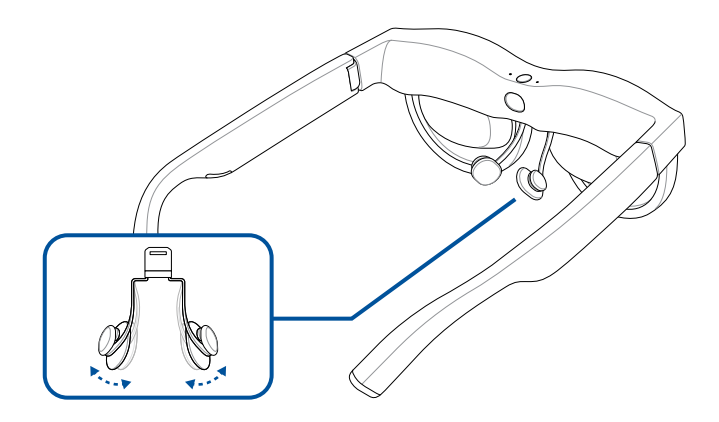

### Adding the prescription insert (optional)

1. Visit a local optical store to fit corrective lenses to the bundled prescription insert.

**NOTE:** In certain countries, you may need to first visit an eye doctor to obtain a prescription before you can get corrective lenses fitted at an optical store.

2. Follow steps 1 to 2 in the Changing the nosepiece section.

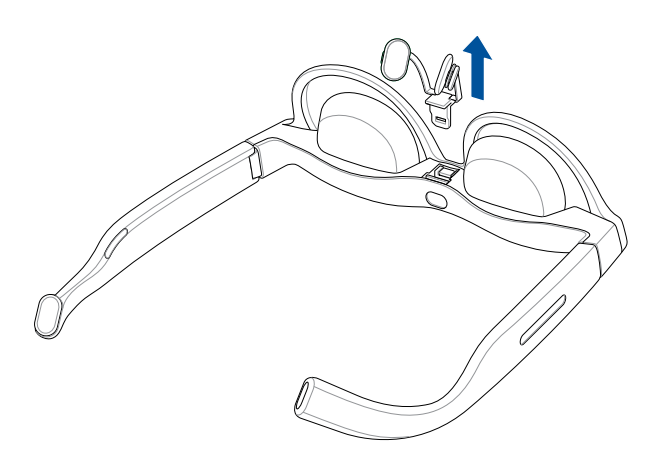

3. Align and insert the prescription insert into the slot closer to the wear detection sensor.

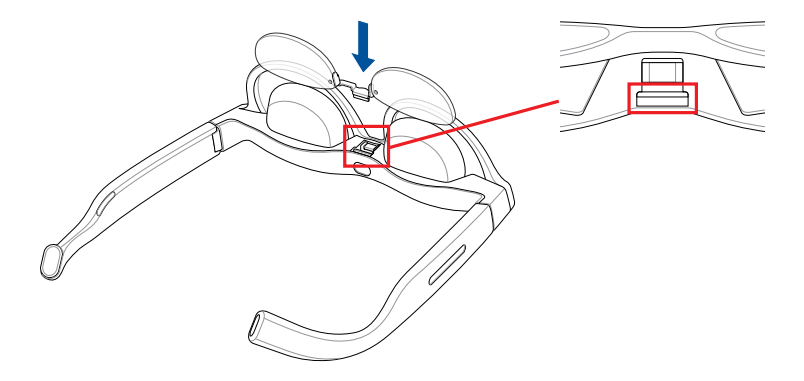

4. Replace the nosepiece and press down firmly to secure the prescription insert in place.

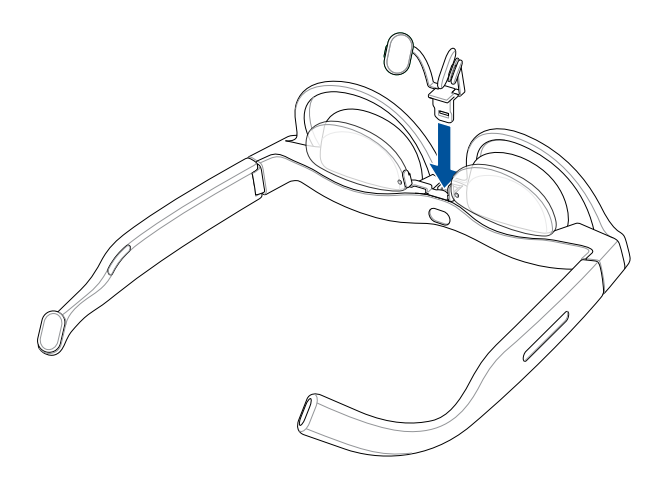

### Removing the prescription insert

1. Follow steps 1 to 2 in the *Changing the nosepiece* section.

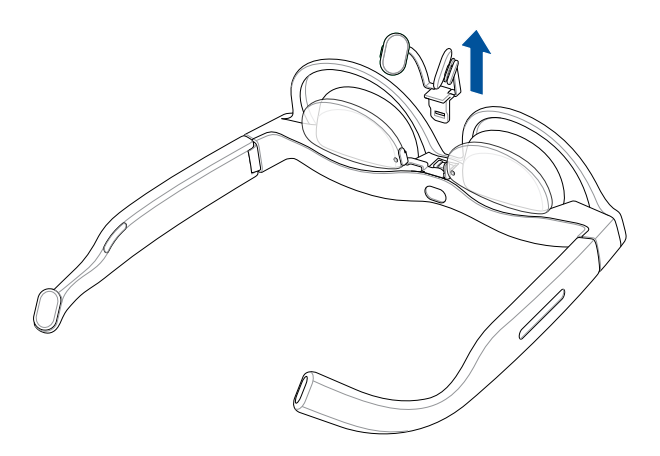

2. Carefully remove the prescription insert.

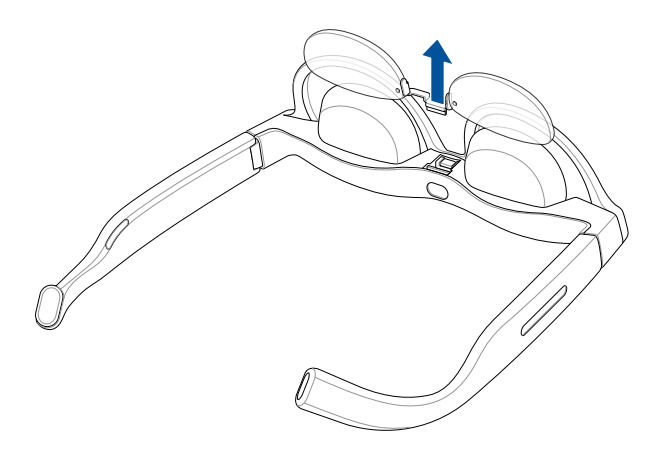

### Connecting a host device

You can connect your glasses to various host devices, such as laptop computers, smartphones, and gaming handhelds. For laptop computers, you will need a Thunderbolt<sup>™</sup> 4 port or a USB Type-C port that supports the output of a display signal through DP alt mode. Similarly, for smartphones and gaming handhelds, you will need a USB Type-C port that supports display signal output through DP alt mode.

| i lost device l'équilements |
|-----------------------------|
|-----------------------------|

| Device type         | Connection type                                                           | OS required for<br>AirVision app |
|---------------------|---------------------------------------------------------------------------|----------------------------------|
| Smartphones         | USB Type-C port with DP alt mode                                          | -                                |
| Laptops             | USB Type-C port with DP alt mode<br>or<br>Thunderbolt <sup>™</sup> 4 port | Windows                          |
| Gaming<br>handhelds | USB Type-C port with DP alt mode                                          | Windows                          |

#### Connecting to a smartphone

1. Connect the angled end of the bundled USB cable to the USB Type-C port on your glasses.

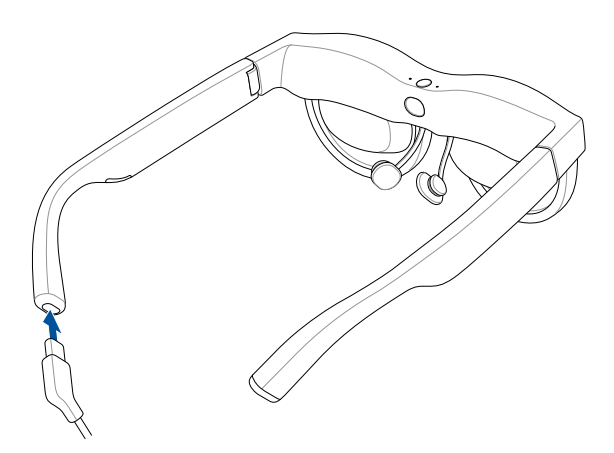

2. Connect the other end of the USB cable to the USB Type-C port on your smartphone.

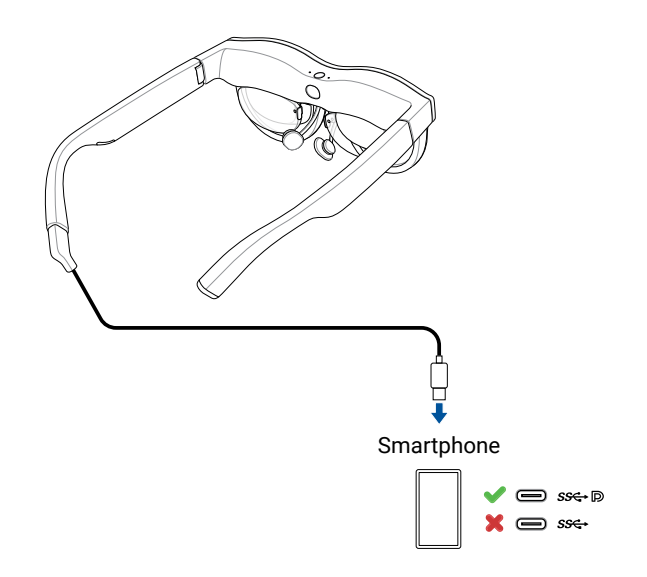

#### NOTE:

- To use your glasses with a smartphone, the smartphone must be able to support DP output through its USB Type-C port.
- Due to the design of iPhone 15 and newer models, you may not be able to adjust the volume when using it with your glasses. To ensure a better experience, we recommend using Bluetooth earphones and setting the audio output to earphones.

### Connecting to a laptop or gaming handheld

1. Connect the angled end of the bundled USB cable to the USB Type-C port on your glasses.

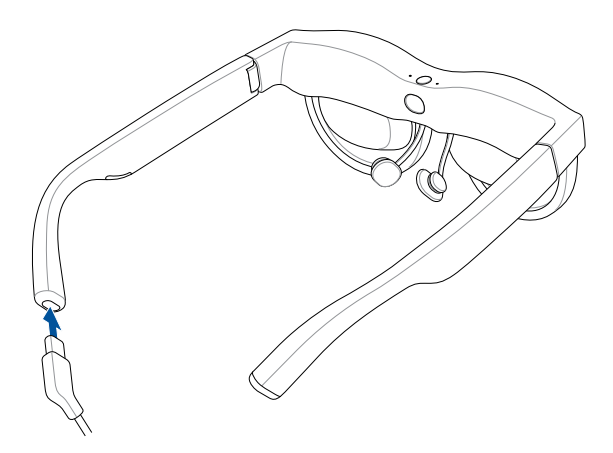

2. Connect the other end of the USB cable to the USB Type-C port on your laptop or gaming handheld.

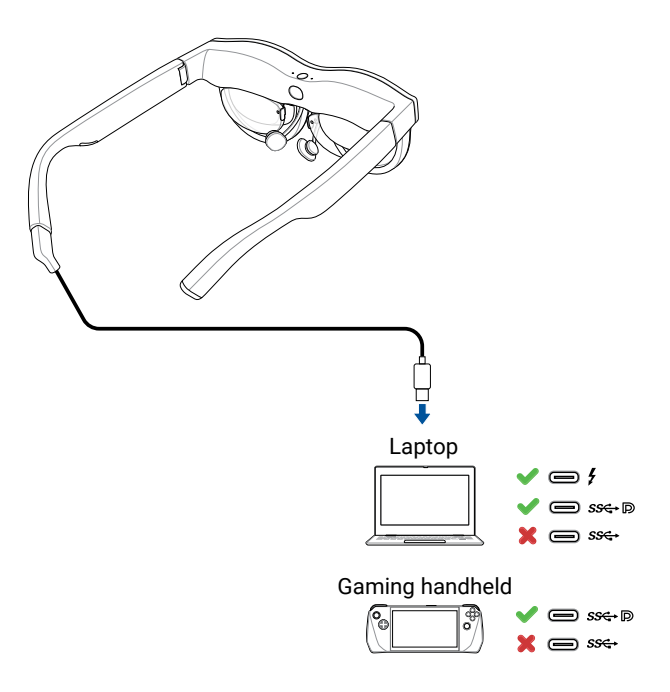

- 3. When you connect your laptop or gaming handheld to the glasses for the first time, the ASUS AirVision app should automatically download and install.
- 4. (Optional) If the ASUS AirVision app does not automatically download, visit <u>https://www.asus.com/support</u> and search for **ASUS AirVision app** to manually download and install it.

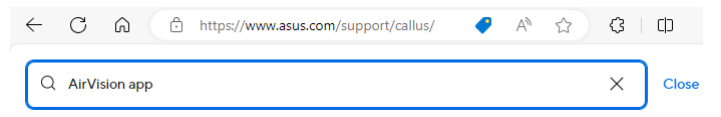

### Putting on your glasses

- 1. Hold the glasses by the temples with both hands.
- 2. Put on the glasses as shown, ensuring the temples rest comfortably on your ears.
- 3. Tilt or adjust the glasses on your face until the display is directly in line with your eyes.
- 4. Continue to adjust the glasses until they are at an optimal viewing angle. Refer to the *Adjusting the nosepiece* section to further adjust the nosepiece, if necessary.

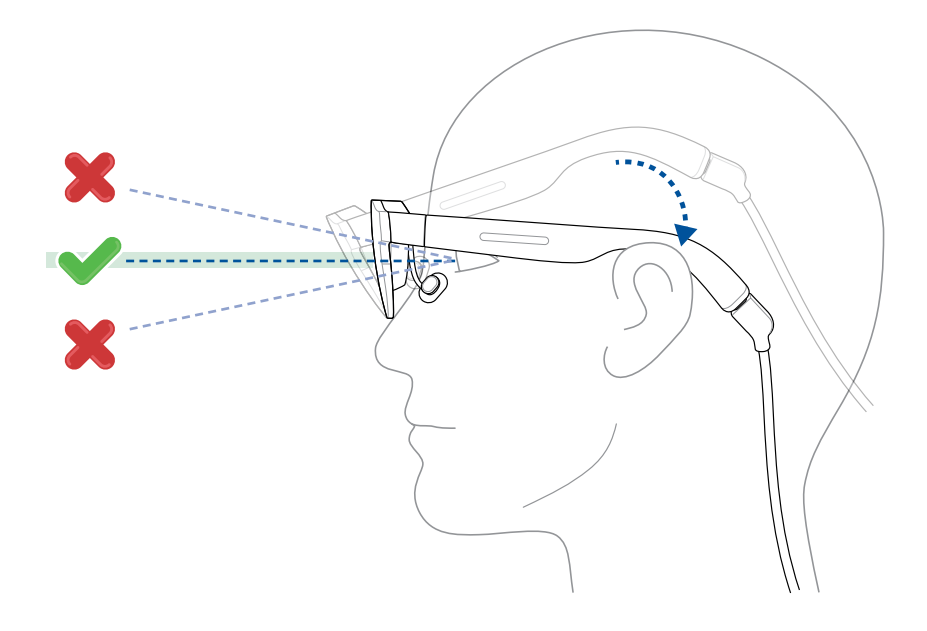

### Attaching the light shield

To block out excess ambient light for a glare-free visual experience, attach the bundled light shield to your glasses.

#### To attach the light shield:

- 1. Position the light shield as shown with the magnetic attachment points on the light shield aligned with the corresponding points on your glasses.
- 2. Move the light shield close to your glasses until the magnets attract to securely attach the light shield in place.

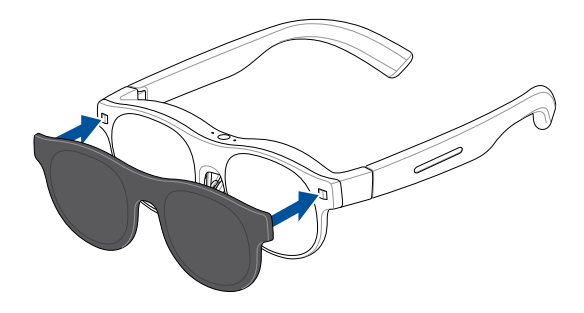

### **Removing the light shield**

1. Gently detach the light shield by gently lifting it from the bottom edge (A) and then pulling it away from your glasses as shown (B).

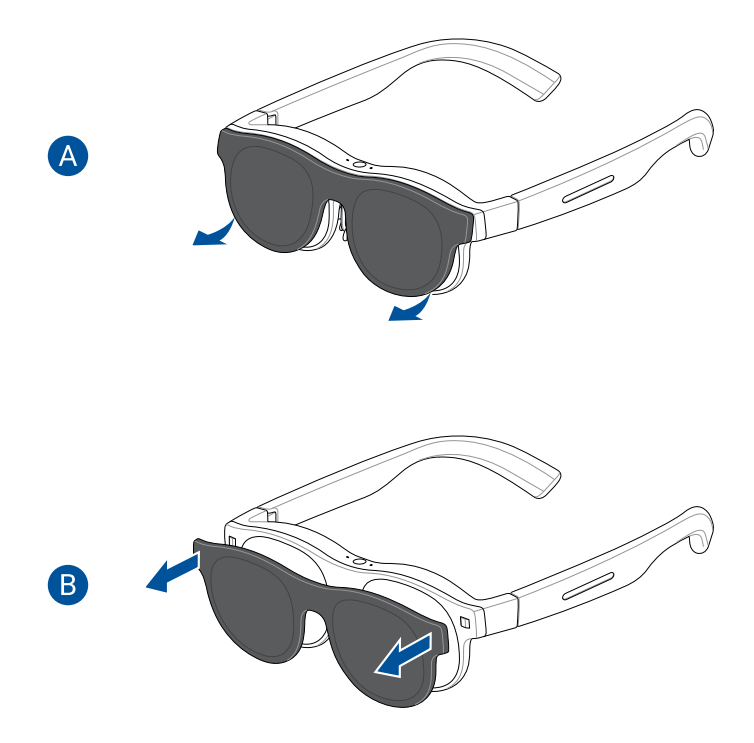

2. Keep the magnetic light shield in a safe place when not in use.

| <br> |
|------|
|      |
|      |
|      |
|      |
|      |
|      |
| <br> |
|      |
|      |
|      |
|      |
|      |
|      |
|      |
|      |
|      |
|      |
|      |
|      |
|      |
|      |
|      |
|      |
|      |
|      |
|      |
|      |
|      |
|      |
|      |
|      |
|      |
|      |
|      |
|      |
|      |
|      |
|      |
|      |

## Chapter 3: **Using your glasses**

### Understanding viewing modes

### Positioning (multi-screen) mode

In positioning mode, the virtual screens are fixed or pinned to a specific point within your workspace and will not move when you move or look in a different direction, similar to physical screens.

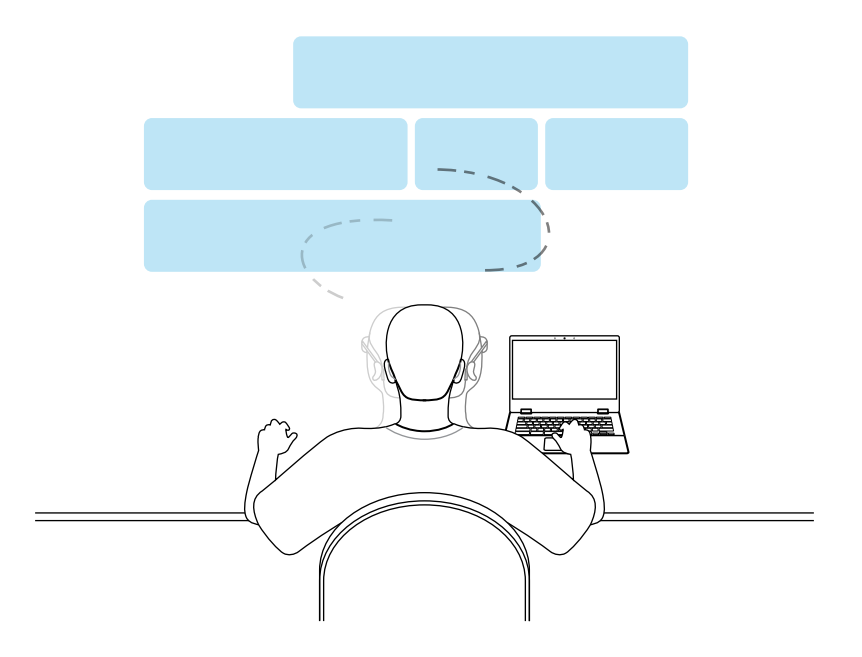

### Floating (single-screen) mode

In floating mode, the virtual screen moves with your line of sight. This means that as you move your head or change your viewing direction, the screen will move along with it.

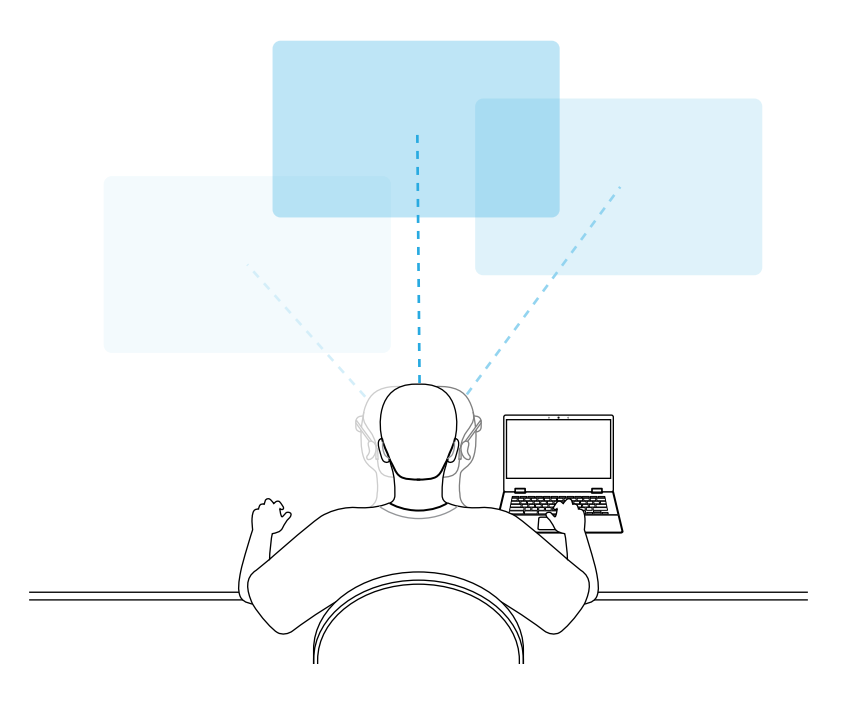

### Switching viewing modes

While in a multi-screen layout, you can quickly and easily switch to a single screen layout with a one-finger double tap of the touchpad on the left temple of your glasses. This will bring the screen that is in your line of sight to the forefront in floating mode. Another one-finger double tap will switch you back to positioning mode with the multi-screen layout centered in front of you.

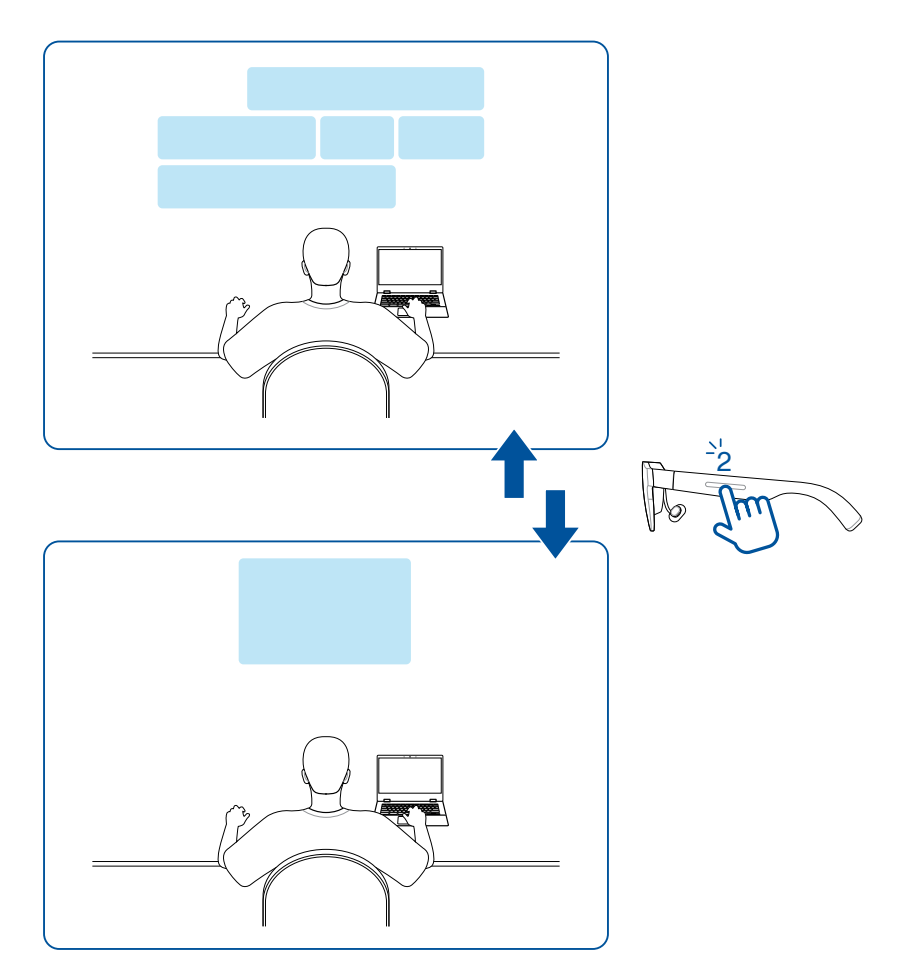

### Using the touchpad with gestures

Using the touchpad, which is located on the left temple of your glasses, you can modify settings and seamlessly interact with the AirVision app, if it is installed.

#### **Basic controls and settings**

| Controls and settings                                                                                                    | Gesture                                                            |  |  |
|----------------------------------------------------------------------------------------------------|--------------------------------------------------------------------|--|--|
| Brightness                                                                                                    |                                                                    |  |  |
| Increase                                                                                                    | One-finger swipe forward                                           |  |  |
| *                                                                                                    | to Im                                                              |  |  |
| Decrease                                                                                                    | One-finger swipe backward                                          |  |  |
| - <b>→</b> *                                                                                                    | the firm                                                           |  |  |
| <b>NOTE:</b> This gesture only works when the AirVision devices with the AirVision app installed, refer to the section for instructions on adjusting brightness. | n app is not installed. For host<br>he Quick brightness adjustment |  |  |
| Audio/Video playback                                                                                                    |                                                                    |  |  |
| Play ←→ Pause                                                                                                    | One-finger tap                                                     |  |  |
| <b>NOTE:</b> This gesture is only available in floating mode.                                                                                                    |                                                                    |  |  |
| Instant transparent                                                                                                    |                                                                    |  |  |
| Lowest brightness                                                                                                    | Two-finger tap                                                     |  |  |

#### Advanced controls and settings

#### NOTE:

- Advanced controls and settings require the ASUS AirVision app to be installed on the host device.
- For more information about 3D, floating, and positioning modes, refer to the *Understanding viewing modes* section.

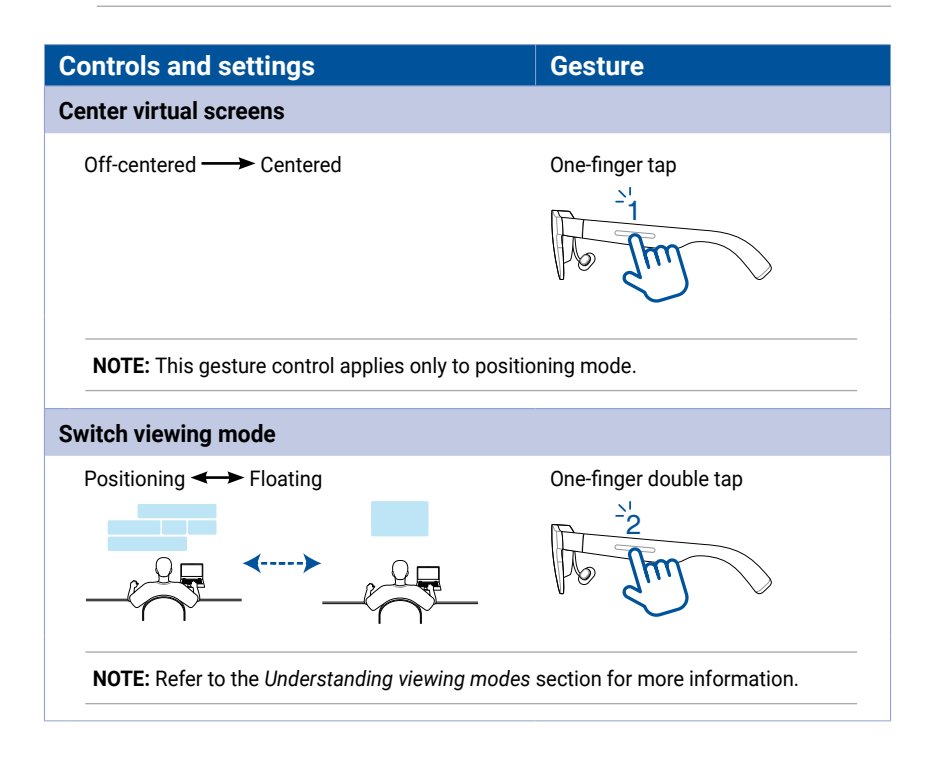

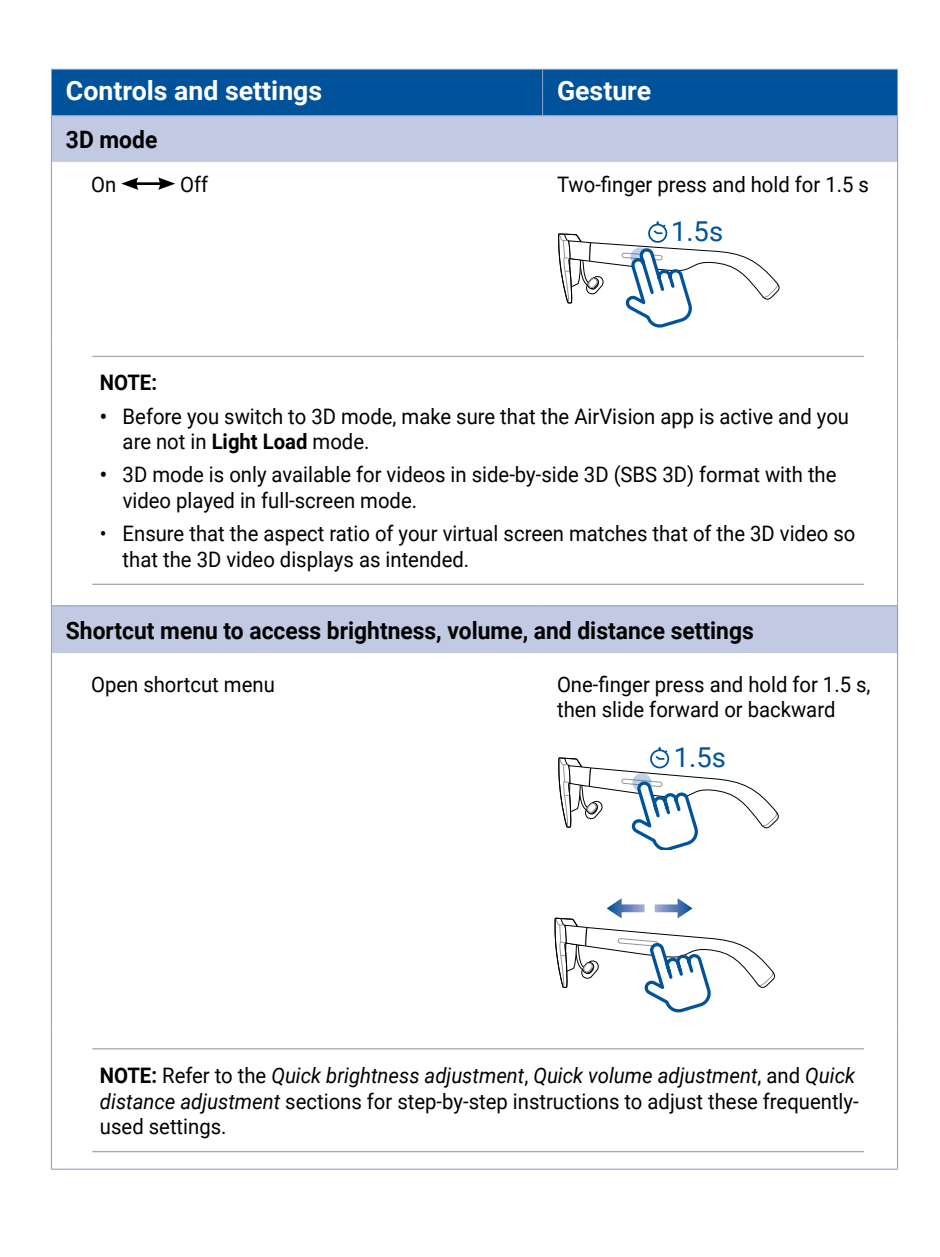

### Using the ASUS AirVision app

With the ASUS AirVision app installed on your computer, you can set up multiple virtual screens and place content on them just like you would with multiple physical displays on the desk in your home office. You will have wide-ranging options for how to set up each of these virtual screens.

**NOTE:** The number of virtual screens that can be supported will depend on your computer's CPU and GPU resources.

#### **Accessing ASUS AirVision**

- 1. From the Start menu on your computer's desktop, click **All apps > ASUS\_AirVision**.
- 2. Click **Yes** on the confirmation pop-up window to load the app.
- 3. Once ASUS AirVision is loaded, you should see the ASUS AirVision floating widget icon on your desktop.
- 4. Click log to open the ASUS AirVision widget panel that allows you to access information and settings related to your glasses.

### ASUS AirVision widget panel

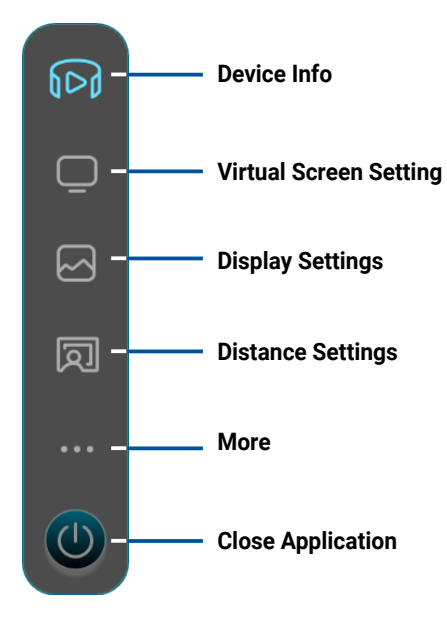

#### **Device Info**

Use this menu to access information on your glasses, including the serial number and the current firmware version installed, and to update the firmware for your glasses.

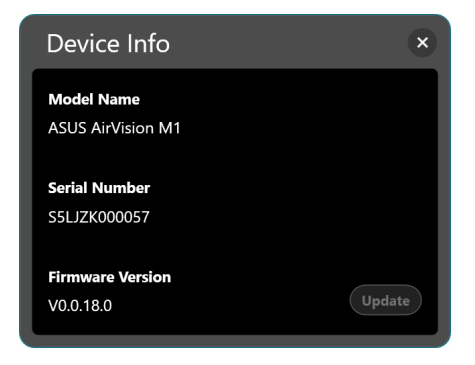

**NOTE:** If the latest firmware is already installed, the **Update** button will not be available.

#### **Virtual Screen Setting**

Use this menu to select one of the preset layouts to quickly start using your glasses with a multi-screen layout or create and save your own multi-screen layout to maximize your productivity.

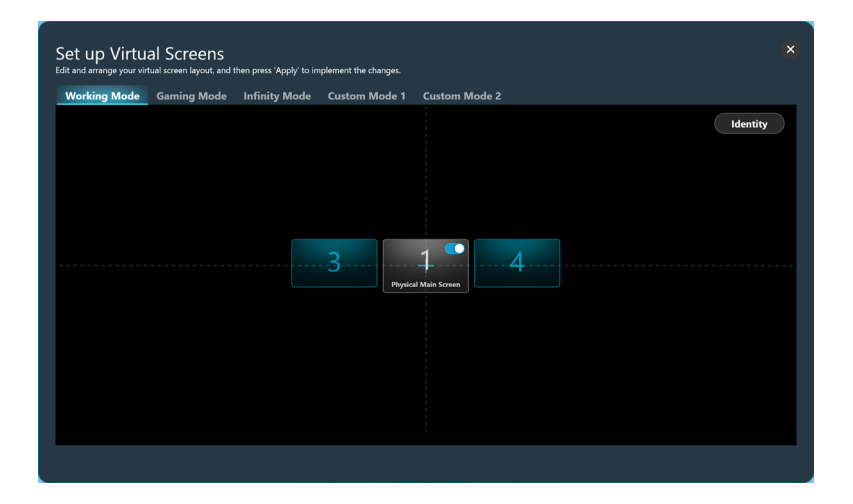

| Working Mode            | Select this mode to add two standard virtual screens, one on each side of the main display, while you work.                                                                            |
|-------------------------|----------------------------------------------------------------------------------------------------|
| Gaming Mode             | Select this mode for gaming as it provides three aspect ratio options – 21:9, 32:9, and 48:9 – to accommodate a wide range of game genres.                                             |
| Infinity Mode           | Select this mode when you have need a large digital whiteboard for online collaboration or a spacious canvas for your creative outlet.                                                 |
| Custom Mode 1           | Select to create and save a custom layout tailored to your needs.                                                                                                    |
| Custom Mode 2           | Select to create and save a second custom layout.                                                                                                    |
| Identify                | Click this button to display the assigned number for each virtual screen. The assigned number is shown in the lower left corner and corresponds to the number displayed on the layout. |
| Physical Main<br>Screen | Use this switch to show or hide the virtual screen that corresponds to the physical main screen.                                                                                       |

**NOTE:** For instructions on personalizing your multi-screen layout, refer to the *Personalizing your multi-screen layout* section or go to the AirVision widget panel > More > Tutorials to view the on-screen tutorials.

#### **Display Settings**

Use this menu to set your preferences for the virtual screens.

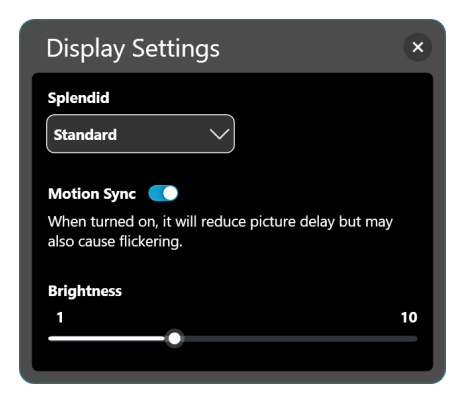

| Splendid                                                  | Choose a preset picture mode that optimizes your viewing experience for the current environment and activity.         |
|-----------------------------------------------------------|----------------------------------------------------------------------------------------------------|
|                                                           | Available options: Standard, Theater, Office, Game, and Eye Care.                                                     |
|                                                           | NOTE: Choose Eye Care mode to reduce blue light emission.                                                             |
| Motion Sync                                               | Turn on this option for smooth transitions as you navigate your virtual workspace.                                    |
|                                                           | <b>NOTE:</b> Expect the screen to dim slightly when you turn on <b>Motion Sync</b> .                                  |
| Brightness                                                | Drag the slider to adjust the brightness of the virtual screen(s).                                                    |
| Blue Light Filter<br>(only available in Eye<br>Care mode) | Drag the slider to adjust the blue light filter level. The higher the level, the more blue light emission is reduced. |

#### **Distance Settings**

Use this menu to digitally adjust your glasses' interpupillary distance and the virtual screen's projection distance.

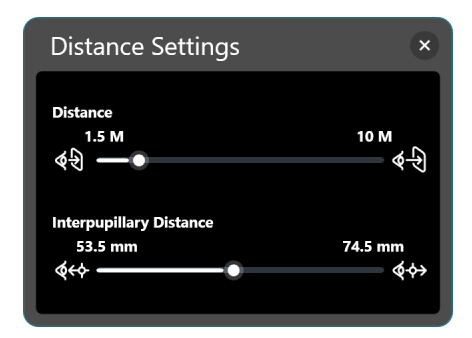

| Distance                   | Drag the slider to set the distance at which you want the virtual screen(s) to appear in front of you.                   |
|----------------------------|----------------------------------------------------------------------------------------------------|
| Interpupillary<br>Distance | Drag the slider to adjust the image alignment for each eye to match your interpupillary distance for best image clarity. |

#### More

The More menu allows you to view gesture control settings, customize hotkey settings, as well as set your app preferences.

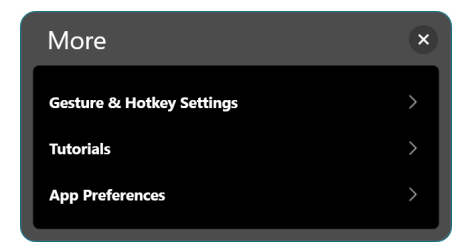

| Gesture & Hotkey<br>Settings | Select this option for a summary of gestures that you can use on<br>the touchpad to control and navigate the virtual screens and also<br>to assign your own hotkeys for certain settings. |
|------------------------------|----------------------------------------------------------------------------------------------------|
| Tutorials                    | Click this option to view short tutorials that show you how to use gestures to control the various features of your glasses.                                                              |
| App Preferences              | Click this option to access a menu that allows you to personalize your app experience.                                                                                                    |

#### **Gesture & Hotkey Settings**

This menu summarizes the gestures that you can use on the touchpad to control and navigate the virtual screens and also allows you to assign your own hotkeys for certain settings.

| Gesture & Hotkey Se    | ttings                          | ×         |                     |
|------------------------|---------------------------------|-----------|---------------------|
| <                      |                                 |           |                     |
| Center Virtual Screens | One-finger Tap                  | $\supset$ |                     |
| Switch Viewing Mode    | One-finger Double Tap           | $\supset$ |                     |
| Shortcut Menu          | One-finger Long Press and Slide | e         | Summary of destures |
| Instant Transparent    | Two-finger Tap                  |           | Summary of gestures |
| Turn On/Off 3D Mode    | Two-finger Long Press           | $\supset$ |                     |
| Cursor Follow          | Auto Follow Active Screen       |           |                     |
| Center Cursor          | Shift + C                       | ×         |                     |
| Distance               | + Mouse scroll wheel            |           |                     |
|                        | Shift + Z                       | ×         |                     |

| Cursor Follow | Turn on <b>Auto Follow Active Screen</b> to allow the cursor to<br>automatically follow and appear on the screen that is in your line<br>of sight.<br><b>NOTE:</b> You can assign your own keyboard shortcut for this<br>feature. The keyboard shortcut must include either the Shift<br>or Alt key combined with a letter key. |
|---------------|----------------------------------------------------------------------------------------------------|
| Center Cursor | Brings the mouse cursor to the center of the virtual screen that is in your line of sight.                                                                                                    |
| Distance      | Allows you to assign your own keyboard shortcut to use in<br>conjunction with a mouse scroll wheel for adjusting the distance<br>at which you prefer the virtual screen(s) to appear in front of you.<br>The keyboard shortcut must include either the Shift or Alt key<br>combined with a letter key.                          |

#### App Preferences

Use this menu to customize your app experience.

| App Preferences             | ×      |
|-----------------------------|--------|
| <                           |        |
| Language                    |        |
| English V                   | _      |
| Light Load Mode             |        |
| Software Version            |        |
| V0.0.18.1                   | Update |
| End-User License Agreements |        |
| Product Registration        |        |

| Language                       | Select the language to use for the ASUS AirVision app.                                                                                                    |  |  |
|--------------------------------|----------------------------------------------------------------------------------------------------|--|--|
| Light Load Mode                | Turn on this option to conserve your host device's energy consumption.                                                                                                    |  |  |
|                                | <b>NOTE:</b> In this mode, interpupillary distance adjustment will be disabled.                                                                                                    |  |  |
| Software Version               | Shows the current software version and allows you to update if a newer version is available.                                                                                                    |  |  |
| End-User License<br>Agreements | Click to bring up the end-user license agreements. Click<br><b>Understood</b> if you have fully read, understood, and accept the<br>terms and conditions of the End-User License Agreements<br>(EULA). |  |  |
| FAQ                            | Click to open the FAQ page to find answers to frequently asked questions and troubleshoot issues.                                                                                                    |  |  |
| Product Registration           | Click to open the product registration page.                                                                                                    |  |  |

### **Quick brightness adjustment**

You can quickly adjust the brightness using the shortcut menu.

1. One-finger press and hold the touchpad located on the left temple of your glasses for at least 1.5 s until the shortcut menu opens.

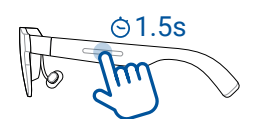

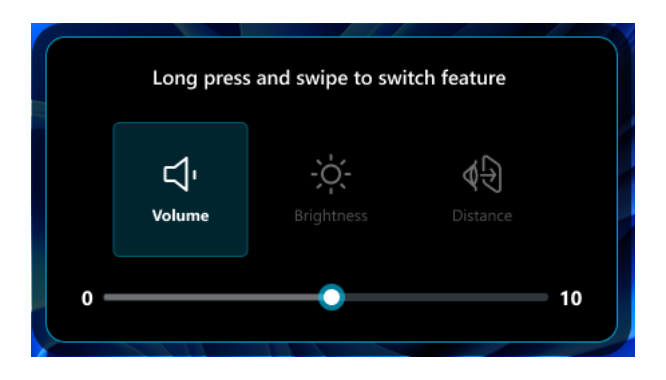

2. Keep your finger on the touchpad and slide it forward or backward until the **Brightness** option is selected.

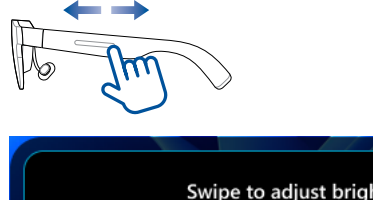

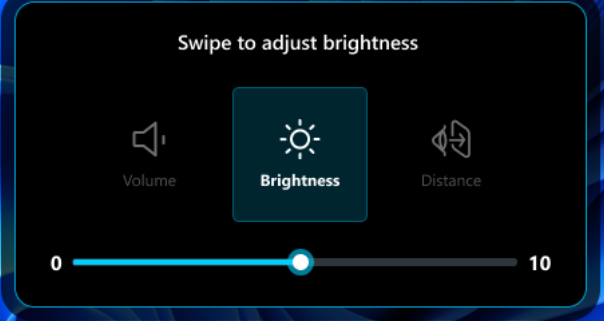

- 3. Once the **Brightness** option is selected, release your finger from the touchpad.
- 4. Swipe forward with one finger to increase the brightness or swipe backward to decrease the brightness.

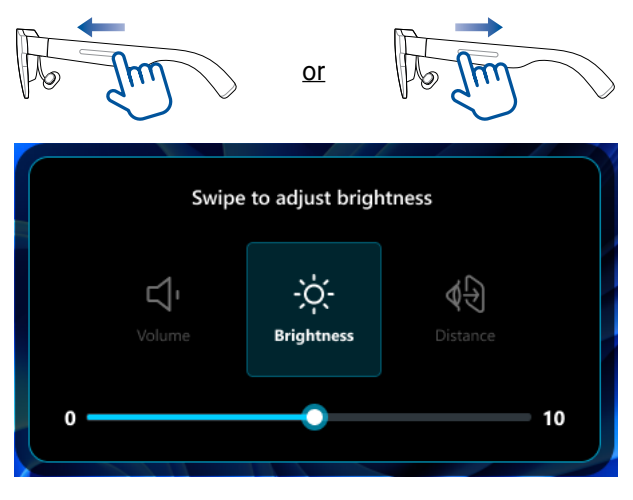

**NOTE:** You can also adjust the brightness from the app's **Display Settings** menu (see the *Display Settings* section).

### **Quick volume adjustment**

You can quickly adjust the volume using the shortcut menu.

1. One-finger press and hold the touchpad located on the left temple of your glasses for at least 1.5 s until the shortcut menu opens.

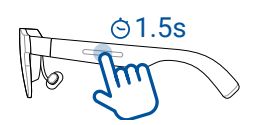

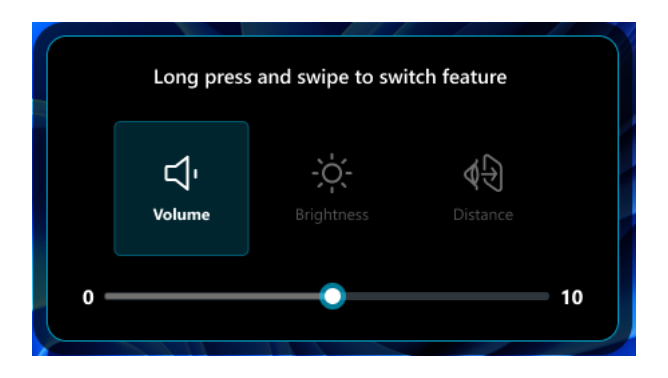

2. Keep your finger on the touchpad and slide it forward or backward until the **Volume** option is selected.

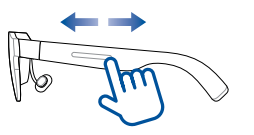

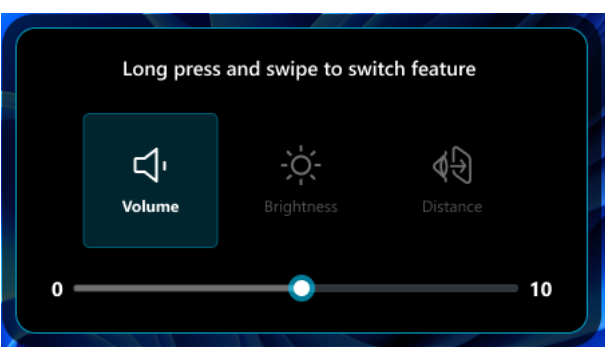

- 3. Once the **Volume** option is selected, release your finger from the touchpad.
- 4. Swipe backward with one finger to increase the volume or swipe forward to decrease the volume.

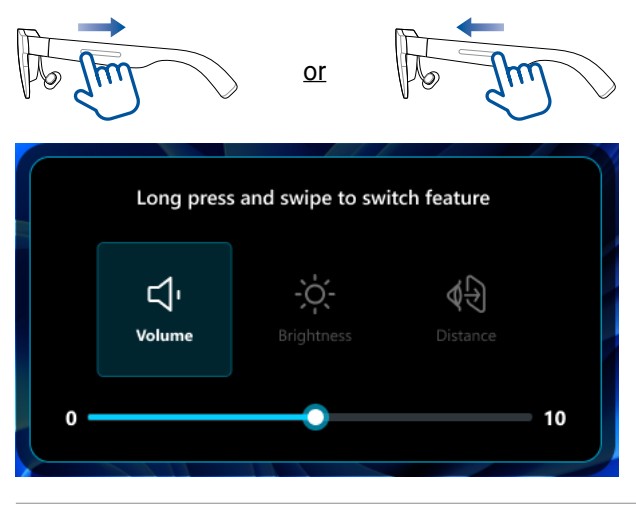

#### NOTE:

- You can also adjust the volume through your host device's volume control.
- Due to the design of iPhone 15 and newer models, you may not be able to adjust the volume when using it with your glasses. To ensure a better experience, we recommend using Bluetooth earphones and setting the audio output to earphones.

### **Quick distance adjustment**

You can quickly adjust the distance using the shortcut menu.

1. One-finger press and hold the touchpad located on the left temple of your glasses for at least 1.5 s until the shortcut menu opens.

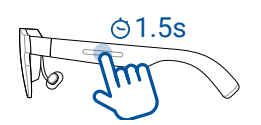

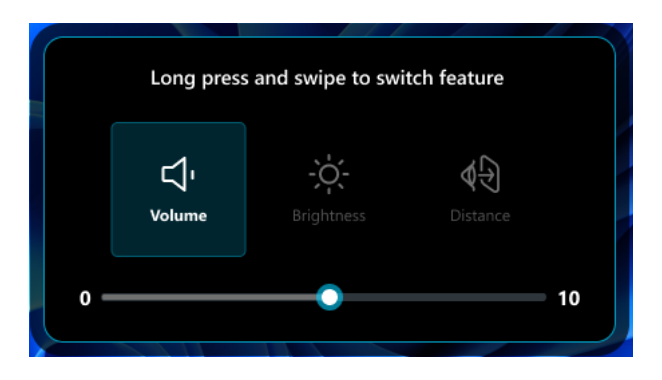

2. Keep your finger on the touchpad and slide it forward or backward until the **Distance** option is selected.

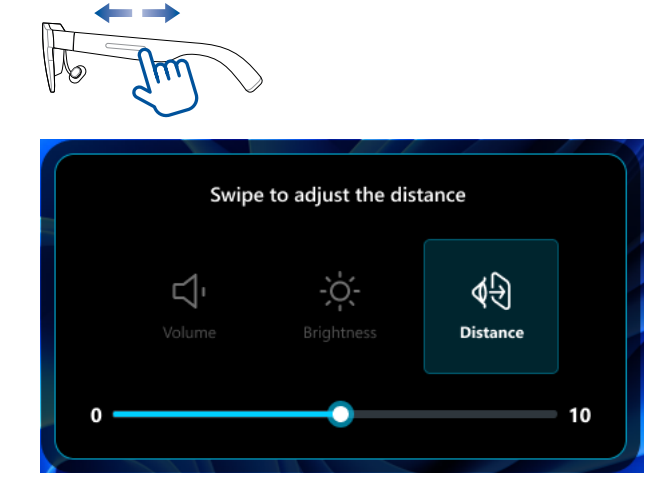

- 3. Once the **Distance** option is selected, release your finger from the touchpad.
- 4. Swipe backward with one finger to increase the distance or swipe forward to decrease the distance.

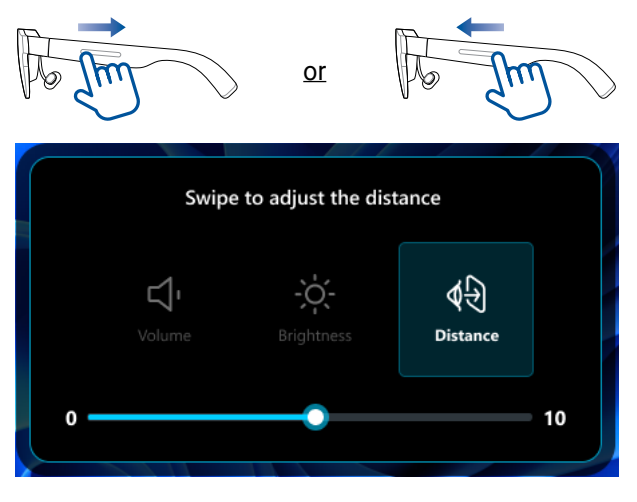

**NOTE:** You can also adjust the distance from the app's **Distance Settings** menu (see the *Distance Settings* section).

#### Working with multi-screens

Once you have selected a multi-screen layout, you can start moving active windows from your main physical screen to each virtual screen, similar to how you would move windows across multiple physical displays when using the Extend mode in Microsoft Windows.

#### Moving windows to virtual screens

- 1. Click and hold the title bar of the window that you want to move from your physical main screen.
- 2. Drag it to the edge of the physical main screen toward your target virtual screen.
- 3. Flick the window over the edge, and it will appear on the target virtual screen.
- 4. Release your mouse button to complete the move.
- 5. Repeat steps 1 to 4 for any other windows that you want to move.

**NOTE:** To move a window back to the physical main screen, drag it back in the opposite direction.

#### Personalizing your multi-screen layout

If the three preset virtual screen layouts (Working Mode, Gaming Mode, and Infinity Mode) do not meet your layout requirements, you can personalize your multi-screen layout by adding and rearranging the virtual screens.

#### **Adding virtual screens**

1. Click Virtual Screen Setting on the AirVision widget panel.

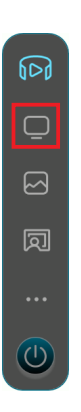

2. Click the Custom Mode 1 or Custom Mode 2 tab.

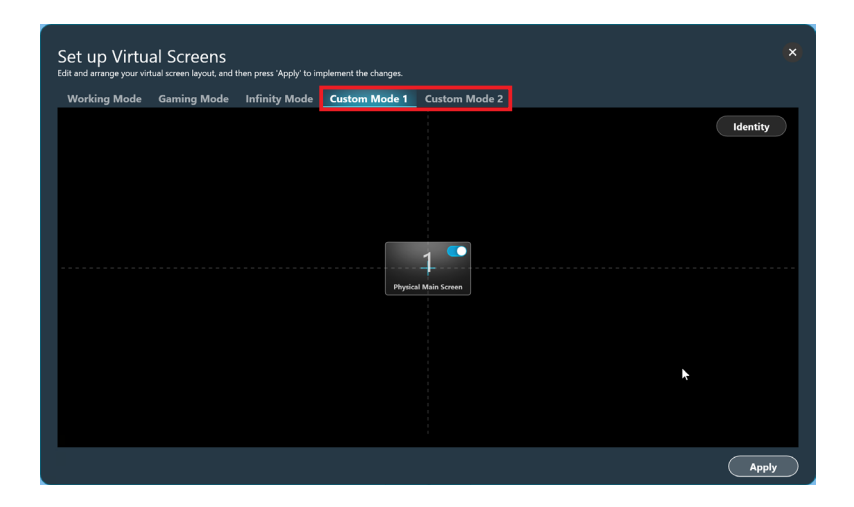

3. Hover over the screen to which you want to add an adjacent virtual screen.

**NOTE:** You will see  $\bigoplus$  indicating where you can add a virtual screen and  $\bigoplus$  indicating where a virtual screen already exists.

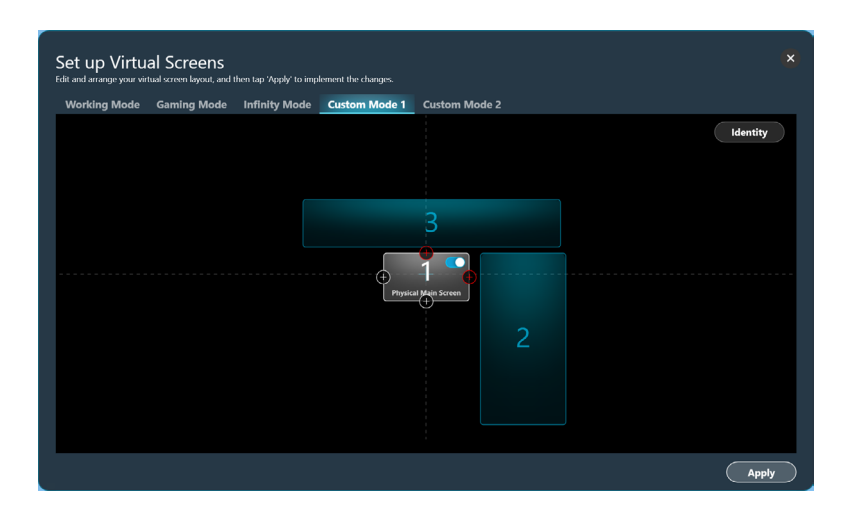

4. Click **•** on the edge you want the virtual screen to be added, select your desired aspect ratio for that new screen, and click **Add**.

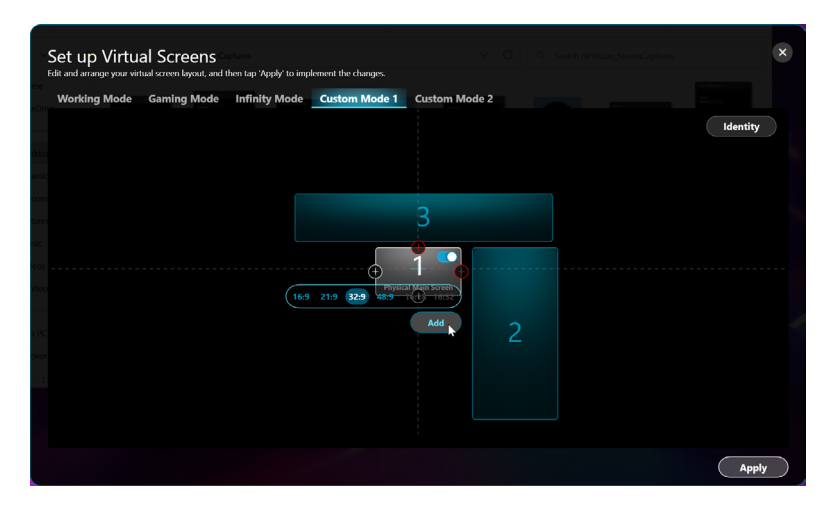

**NOTE:** Aspect ratios that are grayed out are not supported by your host device.

5. The new virtual screen will appear in the layout.

| Set up Virtua<br>Edit and arrange your virt | al Screens  | then tap 'Apply' to imp | lement the changes. | 1             | ×         |
|---------------------------------------------|-------------|-------------------------|---------------------|---------------|-----------|
| Working Mode                                | Gaming Mode | Infinity Mode           | Custom Mode 1       | Custom Mode 2 |           |
|                                             |             |                         |                     | Identity      |           |
|                                             |             |                         |                     | 3             |           |
|                                             |             | 4                       | Physica             |               |           |
|                                             |             |                         |                     |               |           |
|                                             |             |                         |                     |               |           |
|                                             |             |                         |                     |               |           |
|                                             |             |                         |                     | Apply         | $\supset$ |

6. To add another screen, repeat steps 3 to 5.

**NOTE:** The maximum number of virtual screens that can be supported will depend on your system's hardware specifications and operating system version.

7. When you are satisfied with the layout, click **Apply** to confirm the changes.

#### **Deleting virtual screens**

1. Click the virtual screen you want to remove from your layout.

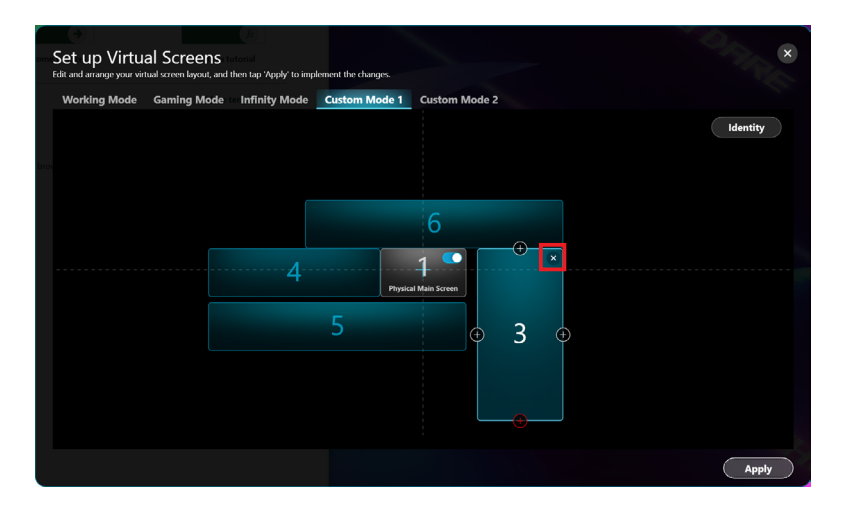

- 2. Click  $\times$  in the upper-right corner to remove the virtual screen.
- 3. Click **OK** to confirm that you want to delete the virtual screen or **Cancel** to keep it.

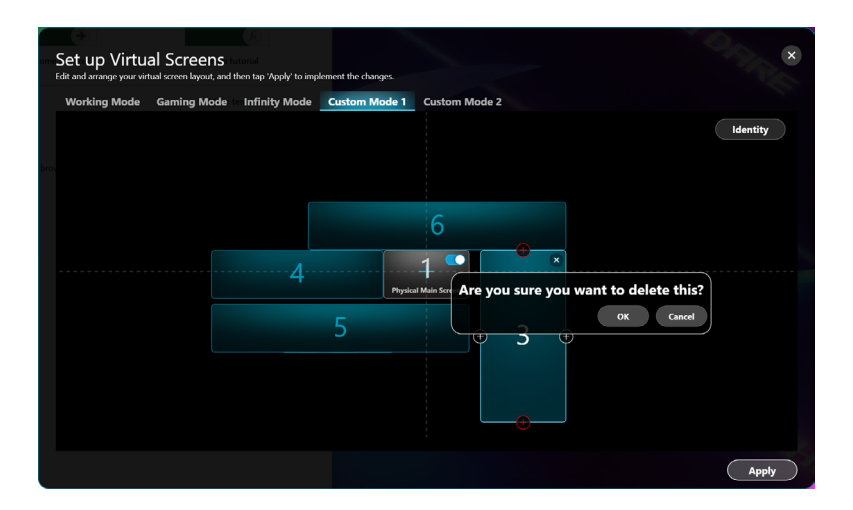

#### Rearranging your multi-screen layout

- 1. Follow steps 1 to 6 in the *Adding virtual screens* section.
- 2. Click and drag the virtual screen to where you want on the layout.
- 3. Do this with all the virtual screens that you want to move.
- 4. When you are satisfied with the layout, click **Apply**.

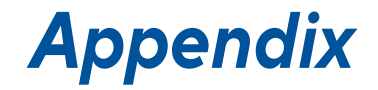

### **Regulatory Notices**

#### **Federal Communications Commission Statement**

This device complies with part 15 of the FCC Rules. Operation is subject to the following two conditions: (1) This device may not cause harmful interference, and (2) this device must accept any interference received, including interference that may cause undesired operation.

NOTE: This equipment has been tested and found to comply with the limits for a Class B digital device, pursuant to part 15 of the FCC Rules. These limits are designed to provide reasonable protection against harmful interference in a residential installation. This equipment generates, uses and can radiate radio frequency energy and, if not installed and used in accordance with the instructions, may cause harmful interference to radio communications.

#### Simplified EU Declaration of Conformity

ASUSTek Computer Inc. hereby declares that this device is in compliance with the essential requirements and other relevant provisions of Directive 2014/53/EU. Full text of EU declaration of conformity is available at https://www.asus.com/support.

#### Simplified UKCA Declaration of Conformity

ASUSTek Computer Inc. hereby declares that this device is in compliance with the essential requirements and other relevant provisions of The Radio Equipment Regulations 2017 (S.I. 2017/1206). Full text of UKCA declaration of conformity is available at <a href="https://www.asus.com/support/">https://www.asus.com/support/</a>.

## Global Environmental Regulation Compliance and Declaration

ASUS follows the green design concept to design and manufacture our products, and makes sure that each stage of the product life cycle of ASUS product is in line with global environmental regulations. In addition, ASUS disclose the relevant information based on regulation requirements.

Please refer to <u>https://esg.asus.com/Compliance.htm</u> for information disclosure based on regulation requirements ASUS is complied with.

#### Japan JIS-C-0950 Material Declarations

EU REACH SVHC

Korea RoHS

### ASUS Recycling/Takeback Services

ASUS recycling and takeback programs come from our commitment to the highest standards for protecting our environment. We believe in providing solutions for you to be able to responsibly recycle our products, batteries, other components as well as the packaging materials. Please go to <u>https://esg.asus.com/en/Takeback.htm</u> for detailed recycling information in different regions.

### **M1 Glasses Specifications**

| Display      | Display Technology     | Micro OLED                              |
|--------------|------------------------|-----------------------------------------|
|              | Lens Type              | Freeform                                |
|              | Resolution             | 1080p per eye                           |
|              | Refresh Rate           | 72 Hz                                   |
|              | Aspect Ratio           | 16:9                                    |
|              | Brightness             | 1,100 nits (typical)                    |
|              | Panel Size             | 0.49"                                   |
|              | Color Gamut            | 95% DCI-P3                              |
|              | Field of View          | 38°                                     |
|              | Diopter Adjustment     | No                                      |
|              | Virtual Image Distance | 2 meters                                |
|              | 3D Mode Support        | Yes                                     |
| Device       | Dimensions (W x H x D) | 171 x 53 x 170 mm                       |
|              | Net Weight             | 87 g                                    |
|              | Chassis Color          | Black                                   |
|              | Power Input            | 5.0 V === 1.0 A                         |
|              | Replaceable Nosepiece  | Yes                                     |
| Tracking     | Positioning Feature    | 3 degree-of-freedom (DoF) head tracking |
| Audio        | Built-in speakers      | 2 x 1 W speakers                        |
| Features     | Built-in microphones   | 2 x microphones (noise-<br>canceling)   |
| Connectivity | Ports                  | USB Type-C <sup>®</sup>                 |

#### NOTE:

- Specifications are subject to change without prior notice.
- Product availability may vary by region.

### Trademarks

USB Type-C  $^{\ensuremath{\text{\$}}}$  and USB-C  $^{\ensuremath{\text{\$}}}$  are registered trademarks of USB Implementers Forum.

### Service and Support

Visit our multi-language website at https://www.asus.com/support/.

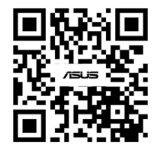